# Quick Steps for Searching

For a more comprehensive Training Manual please contact customer service at information@CourthouseDirect.com

• Helpful Hint: The "Thru Date for the Title Plants are posted along the right side.

### 1. Choose County

| Please Sele | ect a County |                                |                 |
|-------------|--------------|--------------------------------|-----------------|
| State       | County       | Description                    | Plant Thru Date |
| TX          | Bexar        | Bexar County Title Plant       | 6/27/2008       |
| TX          | Brazoria     | Brazoria County Title Plant    | 7/9/2008        |
| TX          | Collin       | Collin County Title Plant      | 7/7/2008        |
| TX          | Dallas       | Dallas County Plant            | 7/2/2008        |
| TX          | Denton       | Denton County Title Plant      | 6/27/2008       |
| TX          | Fort Bend    | Fort Bend County Title Plant   | 7/9/2008        |
| TX          | Galveston    | Galveston County Title Plant   | 7/2/2008        |
| TX          | Harris       | Harris County Title Plant      | 7/9/2008        |
| TX          | Montgomery   | Montgomery County Title Plant  | 7/3/2008        |
| TX          | Tarrant      | Tarrant County Title Plant     | 5/30/2008       |
| TX          | Williamson   | Williamson County Title Plant  | 7/7/2008        |
| тх          | Harris       | Harris Deed Restriction Search |                 |

#### 2. Add GF Number (or Job #, Project #, etc.)

| GF Number: | Use Prior GF: | ¥                   | From: | Jul 2008 | * |
|------------|---------------|---------------------|-------|----------|---|
| Add GF     |               | View Prior Searches |       |          |   |

- Helpful Hint: % equals wildcard. Ex. (East Washington Addition can be searched as, %washington if "East" was abbreviated)
- 3. Enter Search Criteria (Subdivision Name, Volume & Page of Plat, Lot, Block, Section etc.) Note: In some counties you can search by both Subdivision and/or Volume and Page but the "Primary Search Criteria" is the default search line at the top (Example: Harris County the primary search is Subdivision or Survey; in Denton County it's Volume & Page plat; in Bexar County search by both Volume & Page and Subdivision but the "Primary" search is by Subdivision.

| Harris Texas Legal Searc | h         |                    | search                                                                                 |
|--------------------------|-----------|--------------------|----------------------------------------------------------------------------------------|
| Search Field:            | Criteria: | Description:       | Example:                                                                               |
| Subdivision/Survey:add1  | gessner g | Subdivision Name   | Braes Heights = Braes h                                                                |
| Lot: <u>add</u> 1        | L0005     | Lot Number         | Lot 1 = L0001<br>Lot 16 = L0016<br>*Some records may not<br>have L and leading 0's.    |
| Block: <u>add</u> 1      | B0001     | Block Number       | Block 1 = B0001<br>Block 16 =B0016<br>*Some records may not<br>have B and leading 0's. |
| Section:add1             |           | Section Number     | Section 1 = 01<br>Section 16 = 16                                                      |
| Acreage:add1             |           | Number of Acres    | 2.5                                                                                    |
| Party: <u>add</u> 1      |           | Grantor or Grantee | John Smith = Smith John<br>Able Plumbing = Able Pl                                     |
| Document Type:add 1      |           | Type of Instrument | Warranty Deed = W/D<br>Deed of Trust = D/T                                             |
| Date:                    | to        | File Date          | Date Format = 01/01/2004                                                               |
|                          |           |                    | search                                                                                 |

• Helpful Hint: The less entered then better the results. Example: When searching "Creek Crossing Court" enter "Creek C" only

### 4. Run Legal Search; Get Results and Build Run Sheets (results are returned in chronological order)

- a. Select Document s for review by checking boxes along left side
- b. Name Report (Ex. Gessner Grove L5 B1) then Click: "Add Selected to Report"

|   | GESSNER<br>GROVE | L0005 B0001   | INSTR                  | NOTICE                     | ELDERS HIRAM D<br>ETAL      | ELDERS HIRAM D ETAL          | .8/31/2000 | U596322 | 534380931 |
|---|------------------|---------------|------------------------|----------------------------|-----------------------------|------------------------------|------------|---------|-----------|
|   |                  |               |                        |                            | THOMPSON SANDRA<br>L ETAL   | THOMPSON SANDRA L<br>ETAL    |            |         |           |
|   | GESSNER<br>GROVE | L0005 B0001   |                        | W/D                        | ELDERS HIRAM D              | COMPASS BANK ETAL            | 2/9/2001   | U870669 | 537300993 |
|   |                  |               |                        |                            |                             | EGUIA SYLVIA C               |            |         |           |
|   |                  |               |                        |                            |                             | URBAN FINL MTG ETAL          |            |         |           |
|   | GESSNER<br>GROVE | L0005 B0001   |                        | D/T                        | EGUIA DAVID ETAL            | ANSCHUTZ EVERETT L<br>JR TRE | 2/9/2001   | U870670 | 537300995 |
|   |                  |               |                        |                            | EGUIA SYLVIA C<br>ETAL      | URBAN FINL MTG               |            |         |           |
|   | GESSNER<br>GROVE | L0005 B0001   | INSTR                  | ASSGN                      | URBAN FINL MTG              | CHASE MANHATTAN<br>MTG CORP  | 2/9/2001   | U870671 | 537301010 |
| • | GESSNER<br>GROVE | L0005 B0001   |                        | D/T                        | EGUIA DAVID ETAL            | COMPASS BANK                 | 2/9/2001   | U870672 | 537301012 |
|   |                  |               |                        |                            | EGUIA SYLVIA ETAL           | RIGGS BEN HAYES<br>TRE       |            |         |           |
|   | GESSNER<br>GROVE | L0005 B0001   |                        | NOTICE                     | EGUIA SYLVIA ETAL           | EGUIA SYLVIA ETAL            | 2/9/2001   | U870673 | 537301019 |
|   |                  |               |                        |                            | ELDERS HIRAM D<br>ETAL      | ELDERS HIRAM D ETAL          |            |         |           |
| • | GESSNER<br>GROVE | L0005 B0001   | INSTR                  | REL                        | CHASE MANHATTAN<br>MTG CORP | FIRST HO MTG CORP            | 4/23/2001  | V000842 | 539240688 |
|   | GESSNER<br>GROVE | L0005 B0001   |                        | D/T                        | EGUIA DAVID E ETAL          | BROWN CHARLES A              | 2/10/2004  | X387293 | 581731436 |
|   |                  |               |                        |                            | EGUIA SYLVIA C<br>ETAL      | CHASE MANHATTAN<br>MTG CORP  |            |         |           |
| • | GESSNER<br>GROVE | L0005 B0001   |                        | REL                        | COMPASS BANK                | EGUIA SYLVIA                 | 3/3/2004   | X433908 | 582570498 |
| ( | Displaying Pa    | age 1 💌 of 1. |                        |                            |                             |                              |            |         |           |
|   |                  |               |                        |                            |                             |                              |            |         |           |
|   |                  |               | New                    | Y New Nam                  | ne: Gessner Grove L5 E      | 31 Add Selected To           | Report     |         |           |
|   |                  |               |                        |                            | View Report                 |                              |            |         | _         |
|   |                  | Other Acti    | ve Search              | es:                        |                             |                              |            |         |           |
|   |                  |               | Harris<br><u>Gessr</u> | Texas Legal<br>her g L0005 | Search<br>60001             | 30 doc                       | uments(s). |         |           |

• **Helpful Hint**: Confirm you have a good deed chain. Look for gaps and add them to report.

5. Run Name Search – Click on Name and automatically populate "General Search"; General Name search results include all "Voluntary Liens" (Mortgages, Home Equity Lines of Credit, Mechanic's Liens for Improvements, etc.) AND "Adverse Liens" (IRS Liens, State Tax Liens, Abstracts of Judgment, Hospital Liens, etc.)

| Harris Texas General Sea | rch          |                   | Search                                                                            |
|--------------------------|--------------|-------------------|-----------------------------------------------------------------------------------|
| Search Field:            | Criteria:    | Description:      | Example:                                                                          |
| Search: <u>add</u> 1     | EGUIA SYLVIA | Any Term In Index | John Smith = Smith John<br>Gessner Grove Lot 1 Block 1<br>= Gessner G+L0001+B0001 |
| Date:                    | to           | File Date         | Date Format = 01/01/2004                                                          |
|                          |              |                   | >>> search                                                                        |

- Helpful Hint: When performing a Name Search remove all middle initials during at least the initial search.
- 6. Add Results to Run Sheet and View Report Check boxes along the left side; add records to Run Sheet; and then click "View Report" Note: Click "File Date" to sort record into chronological order.

|                                    |               | Harris Texas Gener  | al Search <u>edit</u>     |           |             |           |
|------------------------------------|---------------|---------------------|---------------------------|-----------|-------------|-----------|
| Displaying Page 1 💌 of 1.          |               |                     |                           |           |             |           |
| User: Cones, Paul                  |               |                     |                           |           |             |           |
| Plant Date From - 1/1/1978 To - 7/ | /9/2008       |                     |                           |           |             |           |
| Displaying 6 record(s) out of 6    |               |                     |                           |           |             |           |
| * Legal Description Lot Block      | Document Type | Grantor             | Grantee                   | File Date | Document ID | Film Code |
| GESSNER GROVEL0005B0001            | W/D           | ELDERS HIRAM D      | COMPASS BANK ETAL         | 2/9/2001  | U870669     | 537300993 |
|                                    |               |                     | EGUIA SYLVIA C            |           |             |           |
|                                    |               |                     | URBAN FINL MTG ETAL       |           |             |           |
| GESSNER GROVEL0005B0001            | D/T           | EGUIA DAVID ETAL    | ANSCHUTZ EVERETT L JR TRE | 2/9/2001  | U870670     | 537300995 |
|                                    |               | EGUIA SYLVIA C ETAL | URBAN FINL MTG            |           |             |           |
| GESSNER GROVEL0005B0001            | D/T           | EGUIA DAVID ETAL    | COMPASS BANK              | 2/9/2001  | U870672     | 537301012 |
|                                    |               | EGUIA SYLVIA ETAL   | RIGGS BEN HAYES TRE       |           |             |           |
| GESSNER GROVEL0005B0001            | NOTICE        | EGUIA SYLVIA ETAL   | EGUIA SYLVIA ETAL         | 2/9/2001  | U870673     | 537301019 |
|                                    |               | ELDERS HIRAM D ETAL | ELDERS HIRAM D ETAL       |           |             |           |
| GESSNER GROVEL0005B0001            | D/T           | EGUIA DAVID E ETAL  | BROWN CHARLES A TRE       | 2/10/2004 | X387293     | 581731436 |
|                                    |               | EGUIA SYLVIA C ETAL | CHASE MANHATTAN MTG CORP  |           |             |           |
| GESSNER GROVEL0005B0001            | REL           | COMPASS BANK        | EGUIA SYLVIA              | 3/3/2004  | X433908     | 582570498 |
| Displaying Page 1 🝸 of 1.          |               |                     |                           |           |             |           |

- Helpful Hint: It is ok to add the same information from the name search into report is DOES NOT duplicate
- 7. Download Documents check boxes along left side and Click: [Get Selected Documents] to download to report

|                                          |                                                                | Gessner Grove L5 B1 <u>e</u> | dit                       |           |             |           |
|------------------------------------------|----------------------------------------------------------------|------------------------------|---------------------------|-----------|-------------|-----------|
| User: Cones, Paul                        |                                                                |                              |                           |           |             |           |
| Plant Date From - 1/1/1978 To - 7/9/2008 |                                                                |                              |                           |           |             |           |
| * Legal Description Lot Block Acreage    | Document Type                                                  | Grantor                      | Grantee                   | File Date | Document ID | Film Code |
| GESSNER GROVEL0005B0001                  | W/D                                                            | ELDERS HIRAM D               | URBAN FINL MTG ETAL       | 2/9/2001  | U870669     | 537300993 |
|                                          |                                                                |                              | EGUIA SYLVIA C            |           |             |           |
|                                          |                                                                |                              | COMPASS BANK ETAL         |           |             |           |
| GESSNER GROVEL0005B0001                  | D/T                                                            | EGUIA SYLVIA C ETAL          | URBAN FINL MTG            | 2/9/2001  | U870670     | 537300995 |
|                                          |                                                                | EGUIA DAVID ETAL             | ANSCHUTZ EVERETT L JR TRE |           |             |           |
| GESSNER GROVEL0005B0001                  | D/T                                                            | EGUIA SYLVIA ETAL            | RIGGS BEN HAYES TRE       | 2/9/2001  | U870672     | 537301012 |
|                                          |                                                                | EGUIA DAVID ETAL             | COMPASS BANK              |           |             |           |
| GESSNER GROVEL0005B0001                  | NOTICE                                                         | ELDERS HIRAM D ETAL          | ELDERS HIRAM D ETAL       | 2/9/2001  | U870673     | 537301019 |
|                                          |                                                                | EGUIA SYLVIA ETAL            | EGUIA SYLVIA ETAL         |           |             |           |
| GESSNER GROVEL0005B0001 INSTR            | ASSGN                                                          | URBAN FINL MTG               | CHASE MANHATTAN MTG CORP  | 2/9/2001  | U870671     | 537301010 |
| GESSNER GROVEL0005B0001 INSTR            | REL                                                            | CHASE MANHATTAN MTG CORP     | FIRST HO MTG CORP         | 4/23/2001 | V000842     | 539240688 |
| GESSNER GROVEL0005B0001                  | D/T                                                            | EGUIA SYLVIA C ETAL          | CHASE MANHATTAN MTG CORP  | 2/10/2004 | X387293     | 581731436 |
|                                          |                                                                | EGUIA DAVID E ETAL           | BROWN CHARLES A TRE       |           |             |           |
| GESSNER GROVEL0005B0001                  | REL                                                            | COMPASS BANK                 | EGUIA SYLVIA              | 3/3/2004  | X433908     | 582570498 |
| Get Selected Documents Remove Selected   | <u>Property Re</u><br><u>Move Select</u><br><u>Copy Select</u> | ted To: New VNew Report N    | lame: Report              | ]         |             |           |
| Switch Edit Mode for Selected            | Add Rows: 1                                                    |                              |                           |           |             |           |

• Helpful Hint: If records were added to report and the report is no longer in chronological order then click "File Date" before downloading documents to put back into date order.

8. View Documents – Click Hyperlink along right side view to open documents: Note: Within the Report Page you may, "Remove Selected" documents; Edit Records in Report by checking boxes and clicking "Switch Edit Mode" and Display in a "Property Report" format.

|                                          |               | Gessner Grov             | ve L5 B1 <u>edit</u>      |           |             |           |                    |
|------------------------------------------|---------------|--------------------------|---------------------------|-----------|-------------|-----------|--------------------|
| User: Cones, Paul                        |               |                          |                           |           |             |           |                    |
| Plant Date From - 1/1/1978 To - 7/9/2008 |               |                          |                           |           |             |           |                    |
| * Legal Description Lot Block Acreage    | Document Type | e Grantor                | Grantee                   | File Date | Document ID | Film Code | Image              |
| GESSNER GROVEL0005B0001                  | W/D           | ELDERS HIRAM D           | COMPASS BANK ETAL         | 2/9/2001  | U870669     | 537300993 | TX;HA;DAI;U.870669 |
|                                          |               |                          | EGUIA SYLVIA C            |           |             |           |                    |
|                                          |               |                          | URBAN FINL MTG ETAL       |           |             |           |                    |
| GESSNER GROVEL0005B0001                  | D/T           | EGUIA DAVID ETAL         | ANSCHUTZ EVERETT L JR TRE | 2/9/2001  | U870670     | 537300995 | TX;HA;DAI;U.870670 |
|                                          |               | EGUIA SYLVIA C ETAL      | URBAN FINL MTG            |           |             |           |                    |
| GESSNER GROVEL0005B0001                  | D/T           | EGUIA DAVID ETAL         | COMPASS BANK              | 2/9/2001  | U870672     | 537301012 | TX;HA;DAI;U.870672 |
|                                          |               | EGUIA SYLVIA ETAL        | RIGGS BEN HAYES TRE       |           |             |           |                    |
| GESSNER GROVEL0005B0001                  | NOTICE        | EGUIA SYLVIA ETAL        | EGUIA SYLVIA ETAL         | 2/9/2001  | U870673     | 537301019 | TX;HA;DAI;U.870673 |
|                                          |               | ELDERS HIRAM D ETAL      | ELDERS HIRAM D ETAL       |           |             |           |                    |
| GESSNER GROVEL0005B0001 INSTR            | ASSGN         | URBAN FINL MTG           | CHASE MANHATTAN MTG CORP  | 2/9/2001  | U870671     | 537301010 | TX;HA;DAI;U.870671 |
| GESSNER GROVEL0005B0001 INSTR            | REL           | CHASE MANHATTAN MTG CORP | FIRST HO MTG CORP         | 4/23/2001 | V000842     | 539240688 | TX;HA;DAI;V.000842 |
| GESSNER GROVEL0005B0001                  | D/T           | EGUIA DAVID E ETAL       | BROWN CHARLES A TRE       | 2/10/2004 | X387293     | 581731436 | TX;HA;DAI;X.387293 |
|                                          |               | EGUIA SYLVIA C ETAL      | CHASE MANHATTAN MTG CORP  |           |             |           |                    |
| GESSNER GROVEL0005B0001                  | REL           | COMPASS BANK             | EGUIA SYLVIA              | 3/3/2004  | X433908     | 582570498 | TX;HA;DAI;X.433908 |
| Get Selected Documents Remove Selected   | Prope<br>Move | rty Report for Selected  | aport Name: Report        |           |             |           |                    |
| Switch Edit Mode for Selected            | Add R         | ows: 1                   | ·                         |           |             |           |                    |

• Helpful Hint: Documents are in .tif image format so having a good viewer such as ACDSee is helpful.

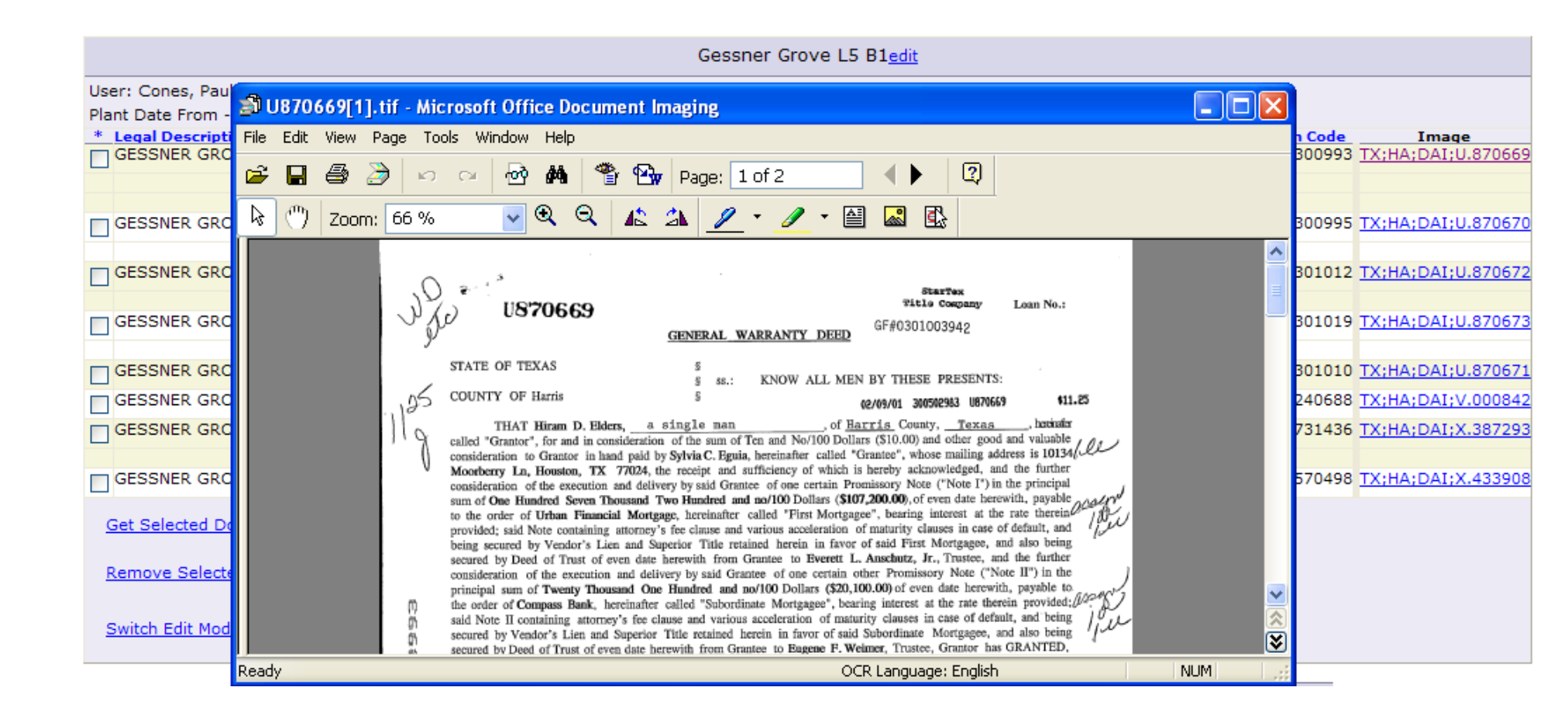

## **Property Report Format**

• Helpful Hint: The "report format" is optional but many users (particularly Oil & Gas Landmen) use this report to cut and paste into their own report template.

| Property                  | Report                                         |
|---------------------------|------------------------------------------------|
| W/D                       |                                                |
| Grantor:                  | ELDERS HIRAM D                                 |
| Grantee:<br>Executed:     | URBAN FINL MTG ETAL; EGUIA SYLVIA C; COMPASS B |
| Filed:                    | 2/9/2001                                       |
| Recorded in:              | Volume: Page:                                  |
| Instrument Numl<br>Notes: | ber: <u>U870669</u>                            |
| D/T                       |                                                |
| Grantor:                  | EGUIA SYLVIA C ETAL; EGUIA DAVID ETAL          |
| Grantee:<br>Executed:     | URBAN FINL MTG; ANSCHUTZ EVERETT L JR TRE      |
| Filed:                    | 2/9/2001                                       |
| Recorded in:              | Volume: Page:                                  |
| Instrument Numl<br>Notes: | ber: <u>U870670</u>                            |
| D/T                       |                                                |
| Grantor:                  | EGUIA SYLVIA ETAL; EGUIA DAVID ETAL            |
| Grantee:<br>Executed:     | RIGGS BEN HAYES TRE; COMPASS BANK              |
| Filed:                    | 2/9/2001                                       |

- 9. Save Run Sheet in Word<sup>®</sup> with Hyperlinks to Documents
  - a. Click [Switch to Print Mode] Note: Check boxes disappear along left side.
  - b. Copy & Paste to Word<sup>®</sup> Document
  - c. Save to GF, Job or Project Folder

| ocument2 - Mi               | crosoft             | Word            |               |                               |                     |                       |            |          |           |                     |
|-----------------------------|---------------------|-----------------|---------------|-------------------------------|---------------------|-----------------------|------------|----------|-----------|---------------------|
| e <u>E</u> dit <u>V</u> iew | Insert              | F <u>o</u> rmat | <u>T</u> ools | T <u>a</u> ble <u>W</u> indow | Help                |                       |            |          |           | Type a question for |
| 44 No                       | ormal               | - 1             | limes New R   | toman 👻 12 👻                  | B I U <b>≣</b> ≣≣   |                       |            | A -      |           |                     |
|                             | <b>a</b> 1 <b>T</b> | N               |               |                               |                     |                       |            |          |           |                     |
| 🗃   76 44 🖬                 |                     | S New R         | oman 👻 I      |                               |                     | : 독특 -                |            |          |           |                     |
| • 🛛 • • • • • •             | • • 1 •             | e e p           | · · · 2 ·     | 3                             | 4                   | 5                     | 1 * * * 7  |          | . 8 1     | 9                   |
|                             |                     |                 |               |                               |                     |                       |            |          |           |                     |
|                             |                     |                 |               |                               |                     |                       |            |          |           |                     |
|                             |                     |                 |               |                               | Gosspor (           | Grove LE B1           |            |          |           |                     |
|                             |                     |                 |               |                               | Gessher             | SIOVE LS DI           |            |          |           |                     |
|                             |                     |                 |               |                               |                     |                       |            |          |           |                     |
| User: Cones,                | Paul                |                 |               |                               |                     |                       |            |          |           |                     |
| Plant Date Fro              | m - 1/1/            | 1978 1          | Го - 7/9/2    | 008                           |                     |                       |            |          |           |                     |
| Legal<br>Description        | Lot                 | Block           | Acreage       | Document<br>Type              | Grantor             | Grantee               | File Date  | Document | Film Code | Image               |
| GESSNER                     | L0005               | B0001           |               | W/D                           | ELDERS HIRAM D      | URBAN FINL MTG ETAL   | 2/9/2001   | U870669  | 537300993 | TX;HA;DAI;U.870     |
| GROVE                       |                     |                 |               |                               |                     |                       |            |          |           |                     |
|                             | _                   |                 |               |                               |                     | EGUIA SYLVIA C        |            |          |           |                     |
| GESSNER                     | 1.0005              | B0001           |               | БЛ                            | EGUIA SYLVIA C ETAL | URBAN FINE MTG        | 2/9/2001   | 11870670 | 537300995 | TX-HA-DAT-U 870     |
| GROVE                       | 20000               | 00001           |               |                               |                     |                       | 2/ 5/2001  | 00/00/0  | 337300993 | TA, HB, DB1, 0.070  |
|                             |                     |                 |               |                               | EGUIA DAVID ETAL    | ANSCHUTZ EVERETT L JR |            |          |           |                     |
| 05001/50                    | 1.0005              | 0.0004          |               |                               |                     | TRE                   | 0/0/0004   | 1070/70  |           |                     |
| GESSNER                     | LUUUS               | 80001           |               |                               | EGUIA SYLVIA ETAL   | RIGGS BEN HATES TRE   | 2/9/2001   | 08/06/2  | 537301012 | TX(HA)DAI(0.870     |
|                             |                     |                 |               |                               | EGUIA DAVID ETAL    | COMPASS BANK          |            |          |           |                     |
| GESSNER                     | L0005               | B0001           |               | NOTICE                        | ELDERS HIRAM D ETAL | ELDERS HIRAM D ETAL   | 2/9/2001   | U870673  | 537301019 | TX;HA;DAI;U.870     |
| GROVE                       | _                   |                 |               |                               |                     |                       |            |          |           |                     |
| GESSNER                     | 1.0005              | B0001           | TNSTR         | ASSON                         | URBAN FINI MTG      | CHASE MANHATTAN MTG   | 2/9/2001   | 11870671 | 537301010 | TX-HA-DAT-U 870     |
| GROVE                       | 20000               | 00001           |               | 10000                         |                     | CORP                  | 2, 7, 2001 | 00/00/1  | 007001010 | TATIN DATE OF       |
| GESSNER                     | L0005               | B0001           | INSTR         | REL                           | CHASE MANHATTAN MTG | FIRST HO MTG CORP     | 4/23/2001  | V000842  | 539240688 | TX;HA;DAI;V.000     |
| GROVE                       | 1.0005              | Docor           |               |                               | CORP                |                       | 0/10/0001  | V007000  | 501701404 | TV-UA DAT V COT     |
| GESSNER                     | LUUUS               | 60001           |               | 0/1                           | EGOTA STEVIA C ETAL | CHASE MANHATTAN MIG   | 2/10/2004  | X387293  | 581731436 | TX(HA)DAI(X.387     |
|                             |                     |                 |               |                               | EGUIA DAVID E ETAL  | BROWN CHARLES A TRE   |            |          |           |                     |
| GESSNER                     | L0005               | B0001           |               | REL                           | COMPASS BANK        | EGUIA SYLVIA          | 3/3/2004   | X433908  | 582570498 | TX;HA;DAI;X,433     |
| GROVE                       |                     |                 |               |                               |                     |                       |            |          |           |                     |

10. Clear Searches/Reports and Start a New File - Note: You must save your report before clicking otherwise you will lose the information

### **11. Other Filtered Searches**

- a. Deed Restrictions
- b. Adverse Liens (helpful with common names)
- c. Notices
- d. Leases
- e. Maps
- f. Probates
- g. District Court (Tax Suits & Divorces)
- h. Starters (prior Title Commitments)
- Helpful Hint: Filtered searches allow the User to search ONLY in certain data categories such as Deed Restrictions, Easements, Leases or other related documents only.

| Index Name:Harris Texas Legal SearchHarris Texas Grantor Grantee SearchHarris Texas General SearchHarris Texas Deed Restriction Search (1961 thru Current)Harris Texas Deed Restriction Database Search (1952 thru<br>1978)Harris Texas Deed Restriction Database SearchHarris Texas Deed Restriction Database SearchHarris Texas Deed Restriction Database SearchHarris Texas Deed Restriction Database SearchHarris Texas Deed Restriction Database SearchHarris Texas Deed Restriction Database SearchHarris Texas Adverse Lien SearchHarris Texas Notice And Lease SearchHarris Texas Notice And Lease SearchHarris Texas Nap SearchHarris Texas Probate SearchHarris Texas Probate SearchHarris Texas Probate SearchHarris Texas District Court (thru 2/20/2006)Harris Texas District Court (2/21/2006 to Current)Starter-W Legal                                                                              |
|----------------------------------------------------------------------------------------------------|
| Harris Texas Legal SearchHarris Texas Grantor Grantee SearchHarris Texas General SearchHarris Texas Deed SearchHarris Texas Deed Restriction Search (1961 thru Current)Harris Texas Deed Restriction Database Search (1952 thru<br>1978)Harris Texas Deed Restriction Database Search (1952 thru<br>1978)Harris Texas Adverse Lien SearchHarris Texas Notice And Lease SearchHarris Texas Notice And Lease SearchHarris Texas Tax / Appraisal SearchHarris Texas Probate SearchHarris Texas Probate SearchHarris Texas Drobate SearchHarris Texas District Court (thru 2/20/2006)Harris Texas District Court (2/21/2006 to Current)Starter-W Legal                                                                                                    |
| Harris Texas Grantor Grantee Search         Harris Texas General Search         Harris Texas Deed Search         Harris Texas Deed Restriction Search (1961 thru Current)         Harris Texas Deed Restriction Database Search (1952 thru<br>1978)         Harris Texas Deed Restriction Database Search (1952 thru<br>1978)         Harris Texas Deed Restriction Database Search         Harris Texas Deed Restriction Database Search         Harris Texas Deed Restriction Database Search         Harris Texas Deed Restriction Database Search         Harris Texas Adverse Lien Search         Harris Texas Notice And Lease Search         Harris Texas Tax / Appraisal Search         Harris Texas Probate Search         Harris Texas Probate Description Search         Harris Texas District Court (thru 2/20/2006)         Harris Texas District Court (2/21/2006 to Current)         Starter-W Legal |
| Harris Texas General Search       Harris Texas Deed Search         Harris Texas Deed Restriction Search (1961 thru Current)       Harris Texas Deed Restriction Database Search (1952 thru 1978)         Harris Texas Deed Restriction Database Search (1952 thru 1978)       Harris Texas Easement Search         Harris Texas Adverse Lien Search       Harris Texas Adverse Lien Search         Harris Texas Notice And Lease Search       Harris Texas Tax / Appraisal Search         Harris Texas Probate Search       Harris Texas Probate Search         Harris Texas District Court (thru 2/20/2006)       Harris Texas District Court (2/21/2006 to Current)         Starter-W Legal       Harris Texas Nation Adverse Legal                                                                                                    |
| Harris Texas Deed Search         Harris Texas Deed Restriction Search (1961 thru Current)         Harris Texas Deed Restriction Database Search (1952 thru<br>1978)         Harris Texas Deed Restriction Database Search (1952 thru<br>1978)         Harris Texas Deed Restriction Database Search         Harris Texas Casement Search         Harris Texas Adverse Lien Search         Harris Texas Notice And Lease Search         Harris Texas Notice And Lease Search         Harris Texas Nap Search         Harris Texas Probate Search         Harris Texas Probate Search         Harris Texas District Court (thru 2/20/2006)         Harris Texas District Court (2/21/2006 to Current)         Starter-W Legal                                                                                                    |
| Harris Texas Deed Restriction Search (1961 thru Current)         Harris Texas Deed Restriction Database Search (1952 thru<br>1978)         Harris Texas Easement Search         Harris Texas Adverse Lien Search         Harris Texas Notice And Lease Search         Harris Texas Tax / Appraisal Search         Harris Texas Probate Search         Harris Texas Probate Search         Harris Texas District Court (thru 2/20/2006)         Harris Texas District Court (2/21/2006 to Current)         Starter-W Legal                                                                                                    |
| Harris Texas Deed Restriction Database Search (1952 thru<br>1978)       1         Harris Texas Easement Search       1         Harris Texas Adverse Lien Search       1         Harris Texas Notice And Lease Search       1         Harris Texas Notice And Lease Search       1         Harris Texas Notice And Lease Search       1         Harris Texas Notice And Lease Search       1         Harris Texas Notice And Lease Search       1         Harris Texas Nap Search       1         Harris Texas Probate Search       1         Harris Texas Probate Description Search       1         Harris Texas District Court (thru 2/20/2006)       1         Harris Texas District Court (2/21/2006 to Current)       1         Starter-W Legal       1                                                                                                    |
| Harris Texas Easement Search         Harris Texas Adverse Lien Search         Harris Texas Notice And Lease Search         Harris Texas Tax / Appraisal Search         Harris Texas Map Search         Harris Texas Probate Search         Harris Texas District Court (thru 2/20/2006)         Harris Texas District Court (2/21/2006 to Current)         Starter-W Legal                                                                                                    |
| Harris Texas Adverse Lien Search         Harris Texas Notice And Lease Search         Harris Texas Notice And Lease Search         Harris Texas Tax / Appraisal Search         Harris Texas Map Search         Harris Texas Probate Search         Harris Texas Probate Description Search         Harris Texas District Court (thru 2/20/2006)         Harris Texas District Court (2/21/2006 to Current)         Starter-W Legal                                                                                                    |
| Harris Texas Notice And Lease Search         Harris Texas Tax / Appraisal Search         Harris Texas Map Search         Harris Texas Probate Search         Harris Texas Probate Description Search         Harris Texas District Court (thru 2/20/2006)         Harris Texas District Court (2/21/2006 to Current)         Starter-W Legal                                                                                                    |
| Harris Texas Tax / Appraisal Search         Harris Texas Map Search         Harris Texas Probate Search         Harris Texas Probate Description Search         Harris Texas District Court (thru 2/20/2006)         Harris Texas District Court (2/21/2006 to Current)         Starter-W Legal                                                                                                    |
| Harris Texas Map Search         Harris Texas Probate Search         Harris Texas Probate Description Search         Harris Texas District Court (thru 2/20/2006)         Harris Texas District Court (2/21/2006 to Current)         Starter-W Legal                                                                                                    |
| Harris Texas Probate Search         Harris Texas Probate Description Search         Harris Texas District Court (thru 2/20/2006)         Harris Texas District Court (2/21/2006 to Current)         Starter-W Legal                                                                                                    |
| Harris Texas Probate Description Search<br>Harris Texas District Court (thru 2/20/2006)<br>Harris Texas District Court (2/21/2006 to Current)<br>Starter-W Legal                                                                                                    |
| Harris Texas District Court (thru 2/20/2006)<br>Harris Texas District Court (2/21/2006 to Current)<br>Starter-W Legal                                                                                                    |
| Harris Texas District Court (2/21/2006 to Current) Starter-W Legal                                                                                                    |
| Starter-W Legal                                                                                                    |
|                                                                                                    |
| Starter-W General                                                                                                    |
| Harris Texas Divorce Records Search                                                                                                    |